# 「地方政府歲計會計資訊管理系統」(CBA 系統)決算數上傳操作手冊

一、使用機關:各直轄市、縣(市)、直轄市山地原住民區、縣所轄鄉鎮市及 所屬機關。

- 二、 轉出資料:
  - 各機關年度用人費用決算數(含實現數及保留數),提供給人事行政總處 使用,共計43項三級用途別決算數。(自110年起)

2.43 項歲出三級用途別科目,110 年預設項目如下表

| 項  | 科日夕稱       | 科日编辑   | 項  | 科日夕稱       | 科日编號   |
|----|------------|--------|----|------------|--------|
| 次  |            |        | 次  |            |        |
| 1  | 政務人員待遇     | 101005 | 23 | 不休假加班費     | 104010 |
| 2  | 職員待遇       | 101505 | 24 | 值班費        | 104015 |
| 3  | 警察待遇       | 101515 | 25 | 退休退職給付     | 104505 |
| 4  | 消防人員待遇     | 101520 | 26 | 政務人員提撥金    | 105005 |
| 5  | 教師待遇       | 101525 | 27 | 公務人員提撥金    | 105010 |
| 6  | 派用及聘用人員待遇  | 101530 | 28 | 教育人員提撥金    | 105020 |
| 7  | 公務人員考試錄取訓練 | 101535 | 29 | 約聘僱人員提撥全   | 105025 |
| ,  | 人員         | 101555 | 2) | 《外外推入关税预 亚 | 105025 |
| 8  | 約聘人員酬金     | 102005 | 30 | 技工及工友提撥金   | 105030 |
| 9  | 約僱人員酬金     | 102010 | 31 | 健保保險補助     | 105505 |
| 10 | 兼課鐘點費      | 102015 | 32 | 公保保險補助     | 105510 |
| 11 | 技工及工友待遇    | 102505 | 33 | 勞保保險補助     | 105515 |
| 12 | 考績獎金       | 103005 | 34 | 教育費        | 200305 |
| 13 | 特殊公勳獎賞     | 103010 | 35 | 訓練費        | 200310 |
| 14 | 年終工作獎金     | 103015 | 36 | 對業務活動保險    | 202710 |
| 15 | 其他業務獎金     | 103020 | 37 | 兼職費        | 203005 |
| 16 | 結婚補助       | 103510 | 38 | 講座鐘點費      | 203615 |
| 17 | 喪葬補助       | 103513 | 39 | 考試及其他作業費   | 203625 |
| 18 | 子女教育補助     | 103520 | 40 | 評鑑裁判費      | 203630 |
| 19 | 休假補助       | 103525 | 41 | 一般事務費      | 205415 |
| 20 | 生育補助       | 103515 | 42 | 利息補貼       | 407505 |
| 21 | 其他補助       | 103540 | 43 | 慰問金        | 408510 |
| 22 | 超時加班費      | 104005 |    |            |        |

三、【作業功能路徑】:(以下作業路徑及圖檔畫面以110年市縣版為例說明)

【新決算系統(29 條後)】>> 單位(結)決算>> 單位決算>> 用人費用決算數轉出行政院人事總處>> 用人費用相關科目維護

| -                           |                       |                     |                                                                                                    |           | 110_ # K  |                |                        | ×    |
|-----------------------------|-----------------------|---------------------|----------------------------------------------------------------------------------------------------|-----------|-----------|----------------|------------------------|------|
| 🥕 行政院主計總處                   | 地方政府歲計會               | 會計資訊管理系統正           | <b>直轄市版</b> 新決算系                                                                                                    | 統(29條後) 🗸 | 回系統列表     | 上線人數( : 2      | 251 Ger Acrobat Reader | [登出] |
| 新決算系統(29條後)   文件下載區   個人基本資 | 润維護! e-learning及Q&A載J | 入功能選單               |                                                                                                    |           |           | 01 B           | 寺53分48秒後日              | 自動登出 |
| 2                           |                       | Mark!               |                                                                                                    | -         |           |                | 年度                     | 11   |
| 🥕 行政院主                      | 計總處                   | 地方政府歲言              | 會計資訊管                                                                                                    | 管理系統      | 。<br>直轄市) | <b>坂</b> 新決算系統 | (29條後) 🗸               | •    |
| 新決算系統(29條後)   文件下書          | 載區   個人基本資料           | 維護   e-learning及Q&A | 載入功能選單                                                                                                    |           |           |                |                        |      |
| ➡ 現在位置:功能選單>>單位(約           | 結)決算 > > 單位決算:        | >>用人費用決算數轉出         | 行政院人事總處>>月                                                                                                    | 月人費用決算數   | 朝出作業      |                |                        |      |
| 會計年度:                       | 110                   |                     |                                                                                                    |           |           |                |                        |      |
| 業務機關:                       |                       |                     |                                                                                                    |           |           |                |                        |      |
| 起始頁碼:                       | 1                     |                     |                                                                                                    |           |           |                |                        |      |
| 輸出格式:                       | Excel 🗸               |                     |                                                                                                    |           |           |                |                        |      |
|                             |                       |                     |                                                                                                    | XML上傳至。   | 人事行政總處    | 產生報表檔案         |                        |      |
| - □ 103015年線工作獎金            |                       |                     | to any second second seco |           | 助<br>钟    |                |                        |      |
| - 103510結婚補助                |                       | •                   | inter meridian                                                                                                    |           | 50<br>助   |                |                        | •    |

- 2.【新決算系統(29 條後)】>>單位(結)決算>>單位決算>>用人費用決算數轉出行政院人事總處>>用人費用決算數轉出作業
- 3.使用者功能權限,請洽該市縣系統管理人員使用【系統管理】子系統功 能進行設定,若該市縣未掛該功能路徑,請市縣系統管理者洽 CBA 諮詢 服務專線協助處理。
- 4.【概預算編製系統】>> 準備階段>> 承轉>> 年度代碼複製轉入 提供年度轉出科目設定複製作業

|          | -                                      |                      | 年度: <u>110 年度追二-預算案</u> _單 |   |
|----------|----------------------------------------|----------------------|----------------------------|---|
| 1        | 🥕 行政院主計總處 地方                           | 5政府歲計會計資訊管理系統]       | 直轄市版 概預算編製系統 ~ 回系統         | 列 |
| I        | -<br>概預算編製系統   文件下載區   個人基本資料維護   e-le | aming及Q&A載入功能選單      |                            |   |
| <b>_</b> | 現在位置:功能選單>>準備階段>>承購>>年度代碼複             | 製輯入                  |                            |   |
|          | *原代碼年度:                                | 110 ~                |                            |   |
|          | *新代碼年度:                                |                      |                            |   |
|          |                                        | □ 機關別與單位別代碼          | □ 共用代碼                     |   |
|          |                                        | □ 歲入科目代碼             | □ 支出經濟性代碼                  |   |
|          |                                        | □ 歳出科目代碼             | □ 汽油種類代碼                   |   |
|          |                                        | □ 歳出用途別代碼            | □ 養護費代碼                    |   |
|          | □ 全選                                   | □ 單位可用歲入計劃代碼         | □ 檢驗費代碼                    |   |
|          |                                        | □ 單位可用歲出計劃代碼         | □ 車輛費用標準代碼                 |   |
|          | 複製代碼類別                                 | □ 人事職級、人事費標準(正式人員/約) | 聘僱人員)                      |   |
|          |                                        | □ 約用人員酬金職級、約用人員酬金標   | 進                          |   |
|          |                                        | □ 新普會會計科目屬性          | □ 財產類別代碼                   |   |
|          |                                        | □ 歲入、歲出保留原因代碼        | □ 清中勝餘(武減合,計約) 精刑代理        |   |
|          |                                        | □ 總會計會計科目(整體資產負債表用)  | □ 決算用人費用相關科目代碼             |   |
|          |                                        | 承                    | 轉取消                        |   |

CBA to AF 介接操作說明-2

#### 四、【操作步驟】:(以下作業畫面以110年市縣版為例說明)

步驟一:產生 xml

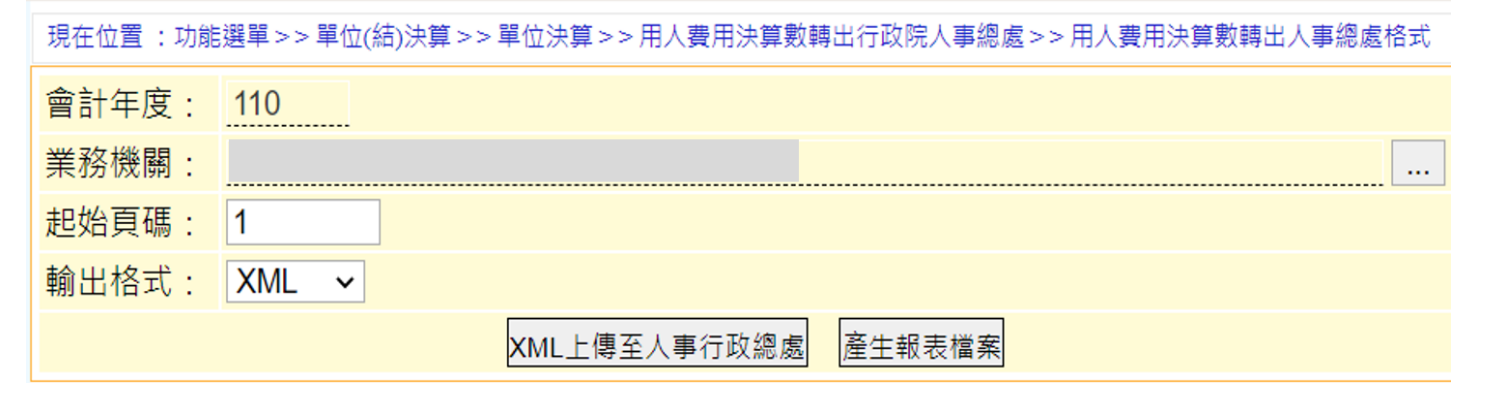

#### 步驟二:下載 XML 等格式檔案,檢查檔案內容是否正確

|   | xml</th <th>version="1.0</th> <th>" encoding="U</th> <th>TF-8"<mark>?&gt;</mark></th> | version="1.0                               | " encoding="U                | TF-8" <mark>?&gt;</mark>                                                                                               |
|---|---------------------------------------------------------------------------------------|--------------------------------------------|------------------------------|----------------------------------------------------------------------------------------------------|
| E | <cba< th=""><th>)_</th><th>□C_決算編製_月</th><th>用人費用決算數轉出人事總處格式&gt;</th></cba<>          | )_                                         | □C_決算編製_月                    | 用人費用決算數轉出人事總處格式>                                                                                                    |
| Ė | <cba< th=""><th>)—</th><th>□C 決算編製 月</th><th>用人費用決算數轉出人事總處格式_row&gt;</th></cba<>      | )—                                         | □C 決算編製 月                    | 用人費用決算數轉出人事總處格式_row>                                                                                                   |
|   | <會計4                                                                                  | 年度/>                                       |                              | n den zug der nigeten nicht die eine die verstehen das um die der eine here zuerstehender Abendere zum 💳 on die Aussi- |
|   | <用途》                                                                                  | 別編號/>                                      |                              |                                                                                                    |
|   | <用途                                                                                   | 別名稱>合計 </th <th>/用途別名稱&gt;</th> <th></th>  | /用途別名稱>                      |                                                                                                    |
|   | <決算!                                                                                  | 數>                                         | 決算數                          |                                                                                                    |
|   | <th>)-</th> <th>)c 決算編製</th> <th>用人費用決算數轉出人事總處格式_row&gt;</th>                         | )-                                         | )c 決算編製                      | 用人費用決算數轉出人事總處格式_row>                                                                                                   |
| Ė | <cba< th=""><th>)-</th><th>□C_決算編製_月</th><th>用人費用決算數轉出人事總處格式_row&gt;</th></cba<>      | )-                                         | □C_決算編製_月                    | 用人費用決算數轉出人事總處格式_row>                                                                                                   |
|   | <會計4                                                                                  | 年度>110 會言</th <th>十年度&gt;</th> <th>_</th>  | 十年度>                         | _                                                                                                    |
|   | <用途                                                                                   | <b></b> 別編號>101005                         | 用途別編號                        |                                                                                                    |
|   | <用途》                                                                                  | 別名稱>政務人                                    | 、員待遇 用途</td <td>別名稱&gt;</td> | 別名稱>                                                                                                    |
|   | <決算!                                                                                  | 數> <                                       | :/決算數>                       |                                                                                                    |
|   | <th>)-</th> <th>)c 決算編製</th> <th>用人費用決算數轉出人事總處格式 row&gt;</th>                         | )-                                         | )c 決算編製                      | 用人費用決算數轉出人事總處格式 row>                                                                                                   |
| Ė | CBA                                                                                   | )—                                         | □C 決算編製 月                    | 用人費用決算數轉出人事總處格式_row>                                                                                                   |
|   | <會計                                                                                   | 年度>110 會言</th <th>十年度&gt; 一</th> <th></th> | 十年度> 一                       |                                                                                                    |
|   | <用途》                                                                                  | 別編號>101505                                 | 用途別編號                        |                                                                                                    |
|   | <用途》                                                                                  | 別名稱>職員待                                    | ·遇 用途別名#</th <th>稱&gt;</th>  | 稱>                                                                                                    |
|   | <決算                                                                                   | 數>                                         | 決算數                          |                                                                                                    |
|   | <th>)-</th> <th>)c 決算編製</th> <th>用人費用決算數轉出人事總處格式 row&gt;</th>                         | )-                                         | )c 決算編製                      | 用人費用決算數轉出人事總處格式 row>                                                                                                   |
|   |                                                                                       |                                            |                              |                                                                                                    |

說明(以110年為例進行說明)

- ●各機關轉出110年之用人費用決算數(含實現數及保留數),提供給 人事行政總處使用,共計43項三級用途別之決算數。
- ●系統另提供 pdf、Excel、ODF 等格式檔案供使用者下載檢核使用。
- ●110年43項三級用途別項目已由主計總處系統設定,各機關毋須再 次設定,但請各機關上傳人事行政總處前檢查轉出之 xml 檔案是否 僅包括此43項三級用途別項目及其數值是否正確。
- ●轉出檔名格式為:【年度】-【行政區域代碼】-【機關代碼】0-用 人費用決算數轉出人事總處格式-YYYYMMDDHHMMSS.xml】,其中機關 代碼為[主管2碼]+[機關3碼]+[0](即機關全碼之前6碼),

YYYYMMDDHHMMSS 代表 XML 檔案摻生之時間(含西元年月日時分秒)。

- 步驟三: xml 檔案內容正確,再點選「上傳至人事行政總處」,將 xml 檔案上 傳至人事行政總處
  - ◆有關上傳資訊檔案執行狀況訊息說明如下:
    - 1. 上傳成功訊息:

內部回傳訊息 0000:上傳成功

→正常作業,傳送成功!圖例如下:

現在位置:功能選單>>單位(結)決算>>單位決算>>用人費用決算數轉出行政院人事總處>>用人費用決算數轉出作業

| 會計年度: | 110     |                     |
|-------|---------|---------------------|
| 業務機關: |         |                     |
| 起始頁碼: | 1       |                     |
| 輸出格式: | Excel ~ |                     |
|       |         | XML上傳至人事行政總處 產生報表檔案 |

目前資料檔案如下:

-->檔案下載

## 2. 上傳失敗訊息:

(1)回傳訊息(紅字)

9999:上傳失敗, CGBA\_ORG 無資料

→請機關至(洽)人事總處 AF 系統進行機關代碼對應設定!圖 例如下:

(2)回傳訊息(紅字):

9999:上傳失敗,○○年度資料目前非報送期(○○○/○○ /○○~○○/○○/○○)

→請機關至(洽)人事總處 AF 系統確認資料檔案上傳期限!圖 例如下:

#### (3)回傳訊息:

傳送檔案失敗:nested exception

is:java.net.ConnectException: Connection timed out: connect

→人事總處 AF 系統或主計總處 CBA 系統介接防火牆未開通, 請洽系統管理單位。

## 五、 其他說明:

- 鄉鎮市系統別為【決算系統(29條後)】,餘各項作業畫面與市縣系統相 似。
- 2. 行政區域碼設定位置:
  - ●市縣:(僅提供本總處系統管理人員查詢)

|   | 3 行政院主計                                                                                                    | 總處              | 也方政府歲計會計資訊管理系統直轄市版       | 年)<br>概預算編 | 制制 |
|---|----------------------------------------------------------------------------------------------------|-----------------|--------------------------|------------|----|
|   | 概預算編製系統   文件下載區   個                                                                                                | 人基本資料維護         | 參數設定」:learning及Q&A載入功能選單 |            |    |
| t | <ul> <li>□ □ 功能選單</li> <li>□ □ 準備階段</li> <li>□ □ 年度預算編列</li> </ul>                                                 | 現在位置:概預<br>一頁10 | S https:// - Google C    |            | ×  |
|   | <ul> <li>☑ ← 度預算審核</li> <li>☑ 追加減預算編列</li> <li>☑ 迴 追加減預算審核</li> <li>☑ 迴 追加減預算審核</li> <li>☑ 直轄市年度預算單位預算書</li> </ul> |                 | *縣市名稱:        *行政區域別代碼:  |            | •  |

#### ●鄉鎮市:

| <b>注</b> 行政院主計總處                                             | 地方政府歲言       | 十會計資訊管理系        | 統鄉鎮市版               | 市縣別:<br>概預算編製系統 |              | <b>□ 年度-法定</b><br>系統列表 上編 | <u>預算</u> 單位:(<br>象人數( | ): 365 💦 Ge |
|--------------------------------------------------------------|--------------|-----------------|---------------------|-----------------|--------------|---------------------------|------------------------|-------------|
| 回子系統文件下載區                                                    | 基本資料維護       | 參數設定            | e-learning及Q&A载入功能测 | 善率              |              |                           |                        | 01時59分      |
| □                                                            | 📤 現在位置 : 功能選 | 單>>準備階段>>代碼>>預算 | 算科目代碼>> 郷鎮市別        | 代碼維護            |              |                           |                        |             |
| □ _= 進備階段                                                    |              |                 | 機關代碼維               | 護作業             |              |                           | 展開   閉合                |             |
| <ul> <li>■ 診敷</li> <li>□ 1 代碼</li> <li>□ 1 預算科目代碼</li> </ul> | * 上層機關:      |                 |                     |                 |              |                           | ☐ 110 命計年度<br>□ 01:    |             |
|                                                              | *機關代碼:       | 001             |                     | 全碼:             | 010010000000 |                           | 🕀 🔂 001                | 1公所         |
|                                                              | *機關名稱:       |                 |                     | 簡碼:             |              |                           |                        | 務人員各項補助     |
|                                                              | *主管機關代碼:     | 市公所主管           | ~                   |                 |              |                           | a04 災                  | 害準備金        |
| → □ 主管機關代碼維護                                                 | *承辦單位類別:     | 市公所             | ~                   | 彙編系統鄉鎮市機關碼:     |              |                           |                        |             |
| → ● 承那単位類別代碼維護                                               | 機關簡稱:        |                 |                     | 機關全名:           |              |                           | c01 第                  | 二預備金        |
| □ 彙編承辦群組代碼維護                                                 | 電話:          |                 |                     |                 |              |                           | ● ○ 02 該鎮              | i           |
| <ul> <li>□ 預算共用代碼</li> <li>□ C碼報表</li> <li>□ 標/3</li> </ul>  | 機關簡介:        |                 |                     | 預算控制:           | 是 🖌          |                           | ● _ 03 戦               | ι<br>β      |
| ■ ■ 単位可用計畫                                                   | 行政區域碼:       | (               | 8碼)                 |                 |              |                           | ● (1) 06 1921          | 5           |
|                                                              | 基動資訊:        | 7 1101108       |                     |                 |              |                           | 08 PHE                 | i i         |

- 3. 各地方政府所屬機關代碼,請使用者於 CBA 系統查詢位置:(全碼之前 6
  - 碼)
  - ●市縣:

|                             |                       |               | All and the second | 年度 111 年         | E <u>度-預算案</u> 單位: |             |
|-----------------------------|-----------------------|---------------|--------------------|------------------|--------------------|-------------|
| <u></u> 行政院主計               | 總處 地方政府               | 日歲計會計資訊       | 管理系統直轄市版           | <b>反</b> 概預算編製系統 | ▶ 回系統列表            | 上線人數 ): 401 |
| 概預算編製系統   文件下載區   個         | 人基本資料維護   e-learning及 | Q&A載入功能選單     |                    |                  |                    | 01 時 59     |
|                             | 現在位置:功能選單>>準備         | 階段>>代碼>>預算科目作 | 七碼 >> 機關別與單位別代碼維護  |                  |                    |             |
| ■ 準備階段                      |                       |               | 機關代碼網              | 維護作業             |                    | 展開)閉合       |
| ■ ● 代碼                      | *上層機關:                | 市議會主管         |                    |                  |                    | 3 111 會計年度  |
| □ 🔄 預算科目代碼<br>- □ 來源別科目代碼維護 | *機關代碼:                | 001           |                    | 全碼: 01001        | 0000000            | 0 001       |
|                             | *機關名稱:                |               |                    | 育碼:              |                    |             |
| 一」機關別與單位別代碼調                | 機關簡稱:                 |               |                    | 上年度代碼:           |                    | -0 003      |
| ■ 🦲 預算共用代碼                  | 機關全名:                 |               |                    | 轉出代碼:            |                    |             |

●鄉鎮市:

| 回子系統 文件下載區   | 基本資料維護     | 参数設定           | e-learning及Q&A载人功能是 | 星里               | 01時59分    |
|--------------|------------|----------------|---------------------|------------------|-----------|
| ■ 😑 功能選單     | ▲ 現在位置:功能選 | 單>>運備階段>>代碼>>預 | 算科目代碼 > > 鄉鎮市別      | 代碼維護             |           |
| □ ● 準備階段     |            |                | 機關代碼維               | 遵作業              | 展開   閉合   |
|              | *上層機關:     |                |                     |                  |           |
| 一 來源別科目代碼維護  | *機關代碼:     | 001            |                     | 全碼: 010010000000 |           |
|              | *機關名稱:     |                |                     | 闇朝:              |           |
|              | *主管機關代碼:   | 市公所主管          | ~                   |                  |           |
| □ 主管機關代碼維護   | *承辦單位類別:   | 市公所            | ~                   | 彙編系統鄉鎮市機關碼:      |           |
| → 承班単位預別代碼組織 | 機關簡稱:      |                |                     | 機關全名:            | c01 第二預備金 |

 使用者操作系統如遇問題,可利用 CBA 系統多元諮詢服務管道協助處 理。

諮詢專線電話:04-22351357

諮詢傳真電話:04-22357213

E-mail: 22351357@ginmao.com.tw